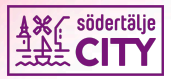

## Ta emot betalning: Cityplays digitala presentkort

För mer info Cityplay för Medlemmar, se sodertaljecity.se/cityplay-for-medlemmar

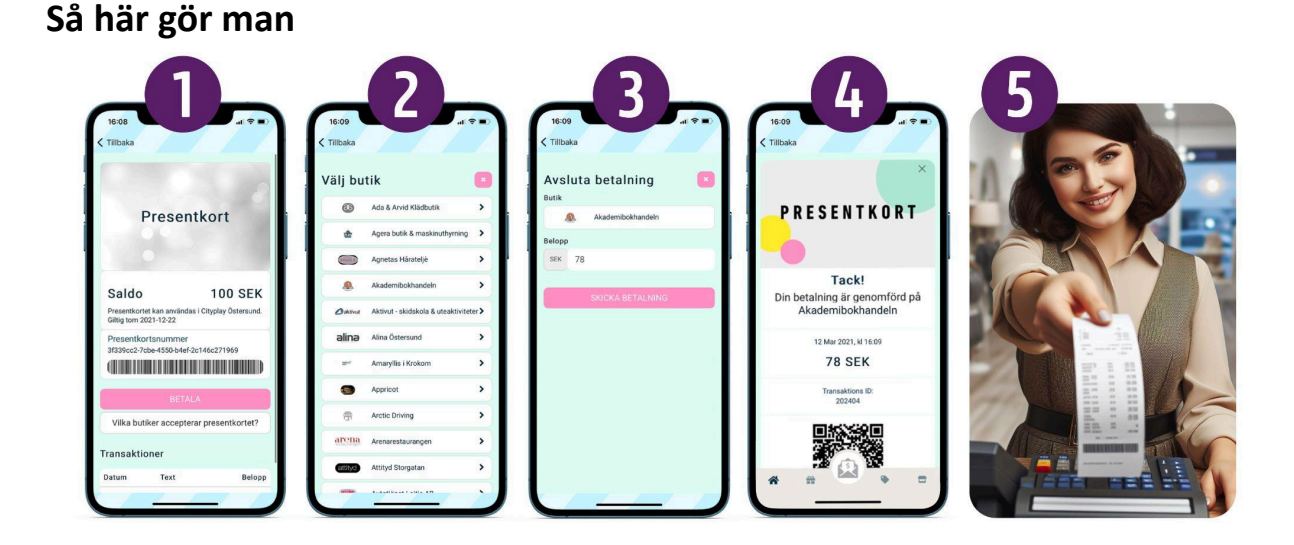

- 1. Kund öppnar presentkortet i Cityplay-appen. Här syns aktuellt saldo. Kund trycker på BETALA.
- 2. Kund väljer butik.
- 3. Kund väljer belopp, trycker på **SKICKA BETALNING**.
- 4. När betalningen genomförts syns en **bekräftelse**\* och mail skickas till både kund och butik.
- 5. **I KASSAN:** Du registrerar betalningen med den knapp ni valt för Cityplay-betalningar, sedan slutför du köpet som vanligt och erbjuder kunden kvitto. Pengarna skickas till butikens konto. *Att ta emot betalning via Cityplay-appen är ungefär som att få en swish-betalning.*

## \*Bekräftelse – på genomförd betalning

Det går att bekräfta betalningen på flera sätt och varje butik sätter sin egen rutin.

Ungefär som med swish visas en bekräftelseskärm när kunden gjort köpet. Du kan:

- Kolla att datum o tid för köpet stämmer (Detta räcker för de flesta köp)
- Scrolla på skärmen för att bevisa att det inte är en stillbild. Gör själv eller be kunden.

## Fler sätt att bekräfta betalning:

- Be kunden gå till appens sida som visar alla transaktioner.
- Kolla din e-post. Vid varje köp skickas en verifikation till den adress du gett till Cityplay.
- Ditt Handlar-admin: Du kan se alla köp när du är inloggad i ditt handlar-admin hos Cityplay.

## Support

Cityplays support, vardagar: <u>support@cityplay.se</u>. De har svar på allt om system och betalningar.